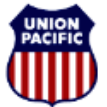

BUILDING AMERICA"

Instructional Technologies & Implementation Services

For assistance, please contact <u>O</u>nline <u>System Services at 544-5555</u> (Opt.3, Opt.4)

## Overview

To achieve accurate Hours of Service Reports in compliance with the Railroad Safety Improvement Act (RSIA), any non-covered service activity that happens at the behest of Union Pacific Railroad must have a Tie-Up and FRA Hours of Duty Reporting completed by the employee at the end of service. Non-covered service includes, but is not limited to, rules classes, safety blitz training, simulator training, random or statutory drug/alcohol testing, etc.

Scenarios are provided on the next pages demonstrating how to enter training and testing activities. Scenarios B and C include entering a training activity and a deadhead at an outlying location. For more information on entering a deadhead, refer to the <u>Hours of Service Reporting: Deadheads to Work at an</u> <u>Outlying Location Quick Reference Guide</u>.

### **Report Training and Testing Activities**

Training and testing activities are reported in the **Other Activity** section on the **Tie-Up Reporting – FRA Reporting** window.

- 1. In the Other Activity section, click < Add>.
- 2. Enter the Previous Time Off from the Header section.
- 3. Select one of the following activities from the Activity dropdown:
  - **TN** Training, Simulator, or Safety Blitz course
  - TS Random or statutory drug and/or alcohol test
- 4. Leave the **Mode of Transport** blank.
- 5. In the **Activity Start** area, enter the Location Code where the activity started, and the **Date** and **Time** when the activity started.
- 6. In the **Activity End** area, enter the Location Code where the activity ended, and the final release **Date** and **Time**.
- 7. Enter a comment if applicable.
- 8. If you need to add additional activities, repeat steps 1 through 7.
- 9. Click <Next>. The Hours of Duty Certification window appears.
- 10. Review the information. If it is correct, check the I certify that the information I have entered is correct. checkbox.
- 11. Click <**Finish**>.

*Note:* Never report training or testing activities in the Train Activity section.

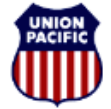

BUILDING AMERICA"

Instructional Technologies & Implementation Services

For assistance, please contact <u>O</u>nline <u>System S</u>ervices at 544-5555 (Opt.3, Opt.4)

## Scenario A: Reporting a Rules Training Class

The screenshot shows a completed example based on the scenario.

On August 14<sup>th</sup> Engineer **L.C. Moore** attended a **Rules** class in **EL PASO (TP860)**, and was placed on-duty at **08:00**. The class ended at **16:00**. At the end of his class, he completed a Tie-up and Hours of Duty Activity Report.

| Train Activit                                   | ty                         | Reporting            | N<br>starte | 400RE, LC<br>d from TP8<br>P            | as ENGINE<br>60(ELPASO<br>Previous Tin | ER on Train  <br>) ~ on 08/14<br>ne Off: 12:10 | RULES03 14<br>4/14 08:00 | мот                  | Never rep<br>esting ac<br><b>Frain Act</b> | sta<br>port train<br>tivities<br>t <b>ivity</b> se | ning and<br>in the<br>ection. |
|-------------------------------------------------|----------------------------|----------------------|-------------|-----------------------------------------|----------------------------------------|------------------------------------------------|--------------------------|----------------------|--------------------------------------------|----------------------------------------------------|-------------------------------|
| Previous                                        | Tra                        | in                   |             | Started D                               | ity                                    |                                                | Relieved                 | <u> </u>             |                                            | Released                                           |                               |
| Time Off                                        | Symbol                     | Day                  | Location    | n Date                                  | Time                                   | Location                                       | Date                     | Time                 | Location                                   | Date                                               | Time                          |
| HH:MM                                           | Symbol                     | Day                  | Location    | MM/DD                                   | HH:MM                                  | Location                                       | MM/DD                    | HH:MM                | Location                                   | MM/DD                                              | HH:MM                         |
|                                                 |                            |                      |             | . 1 1                                   |                                        |                                                |                          |                      |                                            |                                                    | <u>A</u> dd                   |
| Other Activi                                    | ity                        |                      | _eave t     | olank.                                  |                                        |                                                |                          |                      |                                            |                                                    | <u>A</u> dd                   |
| Other Activi                                    | ity M                      | lode_of              | eave t      | olank.<br>tivity Start                  |                                        | Ac                                             | tivity End               |                      |                                            |                                                    | Add                           |
| Other Activi<br>Previous<br>Time Off            | ity<br><u>Mactivity</u> Tr | lode of<br>ansport   | eave k      | olank.<br>tivity Starl<br>Date          | t<br>Time                              | Action                                         | tivity End<br>Date       | Time                 | ç                                          | omments                                            | <u>A</u> dd                   |
| Other Activit<br>Previous<br>Time Off<br>12:10  | Activity Tr                | lode of<br>ansport   | eave k      | olank.<br>tivity Start<br>Date<br>08/14 | time<br>08:00                          | Location<br>TP860                              | Date<br>08/14            | <b>Time</b><br>16:00 | Ç<br>Rules Class                           | omments                                            | <u>A</u> dd                   |
| Other Activity<br>Previous<br>Time Off<br>12:10 | ity<br>Activity Tr<br>TS   | lode of<br>ansport L | eave to Ac  | olank.<br>tivity Start<br>Date<br>08/14 | Time 08:00                             | Action TP860                                   | Date<br>08/14            | <b>Time</b><br>16:00 | Ç<br>Rules Class                           | omments                                            | Add                           |

The following entry was made in the Other Activity section:

Line 1. He enters a training activity (TS) by entering his previous time off (12:10), the location of the training (TP860), the date (08/14) and time (08:00) the training started, the location (TP860), and the date (08/14) and time (16:00) the training ended. He also adds a comment (Rules Class).

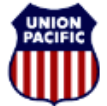

BUILDING AMERICA"

Instructional Technologies & Implementation Services

For assistance, please contact <u>O</u>nline <u>System Services at 544-5555</u> (Opt.3, Opt.4)

#### Scenario B: Reporting Deadhead to and from Simulator

The screenshot shows a completed example based on the scenario.

On August 14<sup>th</sup>, Engineer **K.D Butler** goes to a **Simulator** class in **KANCITY (MX283)** that starts at **08:00**. His home is terminal **ATCHISON (O 048)**. He travels by personal auto. He was placed on duty at **8:00**. The **Simulator** class lasts from **08:00** to **16:00**. He leaves **KANCITY** at **16:00** and travels by personal auto back to **ATCHISON**. He arrives at **17:30**.

| Frain Activit                                                           | tv                                                                        |                                                                      | K<br>started from                                                                         | .D. BUTLEI<br>Kansas (                                       | R as ENGIN<br>CITY (MX283<br>Previous Ti                            | IEER on Train<br>)                                                                           | SIMUL0814<br>4/14 08:0                                                       | 4<br>IN EST                                                              | Never rep<br>esting ac<br>Frain Act | oort trair<br>tivities i<br>t <b>ivity</b> se             | ing an<br>n the<br>ction.                         |  |
|-------------------------------------------------------------------------|---------------------------------------------------------------------------|----------------------------------------------------------------------|-------------------------------------------------------------------------------------------|--------------------------------------------------------------|---------------------------------------------------------------------|----------------------------------------------------------------------------------------------|------------------------------------------------------------------------------|--------------------------------------------------------------------------|-------------------------------------|-----------------------------------------------------------|---------------------------------------------------|--|
| Provious                                                                | ·/                                                                        |                                                                      |                                                                                           |                                                              |                                                                     |                                                                                              | Daliand                                                                      |                                                                          |                                     | Balaanad                                                  |                                                   |  |
| Time Off                                                                | Symbo                                                                     | nain<br>Da                                                           | v Location                                                                                | Started Duty                                                 |                                                                     |                                                                                              | Relieved                                                                     |                                                                          |                                     | Released                                                  |                                                   |  |
|                                                                         |                                                                           |                                                                      |                                                                                           |                                                              |                                                                     |                                                                                              |                                                                              |                                                                          |                                     |                                                           |                                                   |  |
| Other Activi                                                            | ity                                                                       |                                                                      |                                                                                           |                                                              |                                                                     |                                                                                              |                                                                              |                                                                          |                                     |                                                           | <u>A</u> dd                                       |  |
| Previous                                                                |                                                                           | Mode of                                                              | Act                                                                                       | Activity Start                                               |                                                                     |                                                                                              | tivity End                                                                   |                                                                          |                                     |                                                           |                                                   |  |
| Time Off                                                                | Activity                                                                  | Fransport                                                            | Location                                                                                  | Date                                                         | Time                                                                | Location                                                                                     | Date                                                                         | Time                                                                     | ç                                   | omments                                                   |                                                   |  |
| 24:30                                                                   | DH 💌                                                                      | A 💌                                                                  | 0 048                                                                                     | 08/14                                                        | 06:30                                                               | MX283                                                                                        | 08/14                                                                        | 08:00                                                                    | auto DH to cl                       | 855                                                       | *                                                 |  |
| 00:00                                                                   |                                                                           |                                                                      | MX283                                                                                     | 08/14                                                        | 08:00                                                               | MX283                                                                                        | 08/14                                                                        | 16:00                                                                    | simulator clas                      | s                                                         | *                                                 |  |
|                                                                         |                                                                           |                                                                      |                                                                                           |                                                              |                                                                     |                                                                                              |                                                                              |                                                                          |                                     |                                                           | · ·                                               |  |
| 00:00                                                                   | ОН 🔻                                                                      | A 💌                                                                  | MX283                                                                                     | 08/14                                                        | 16:00                                                               | O 048                                                                                        | 08/14                                                                        | 17:30                                                                    | auto DH from                        | class home                                                | -                                                 |  |
| ſ                                                                       | Leave                                                                     | e blank                                                              |                                                                                           |                                                              |                                                                     |                                                                                              |                                                                              |                                                                          |                                     |                                                           | A <u>d</u> d                                      |  |
| l                                                                       |                                                                           |                                                                      | ·                                                                                         |                                                              |                                                                     |                                                                                              |                                                                              |                                                                          |                                     | 1                                                         |                                                   |  |
|                                                                         |                                                                           |                                                                      | <                                                                                         | <u>B</u> ack                                                 | <u>N</u>                                                            | ext>                                                                                         |                                                                              |                                                                          | <u>E</u> xit                        |                                                           |                                                   |  |
| ne 1. He<br>ansport (<br>aveling to<br>uto DH 1<br>ne 2. He<br>8/14) an | entries<br>enters<br>A), his<br>(MX28<br>to class<br>e enters<br>d time ( | were m<br>a deac<br>home to<br>33), and<br>s).<br>a train<br>(08:00) | ade in the<br>Ihead act<br>erminal ( <b>C</b><br>d the date<br>ing activit<br>the trainin | e Othe<br>ivity (D<br>0 048),<br>(08/14<br>y (TN)<br>ng star | r Activit<br>H) by e<br>the dat<br>t) and ti<br>by ente<br>ted, the | ity section<br>ntering h<br>re ( <b>08/14</b><br>me ( <b>16:0</b><br>rring the l<br>location | n:<br>is previ<br>) and tii<br><b>)0</b> ) he a<br>locatior<br>( <b>MX28</b> | ious tim<br>me ( <b>06</b> )<br>arrived.<br>n of the<br><b>(3</b> ), and | training (                          | :30), his<br>eft, the k<br>adds a d<br>(MX283<br>e (08/14 | s mode<br>ocatior<br>comme<br>), the c<br>) and t |  |
| <b>6:00</b> ) the                                                       | e trainin                                                                 | g ende                                                               | d. He also                                                                                | o adds                                                       | a comr                                                              | nent ( <b>sin</b>                                                                            | nulator                                                                      | class)                                                                   | •                                   |                                                           |                                                   |  |

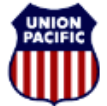

BUILDING AMERICA"

Instructional Technologies & Implementation Services

For assistance, please contact <u>O</u>nline <u>System Services at 544-5555</u> (Opt.3, Opt.4)

#### Scenario C: Reporting Training/Testing with Deadhead

The screenshot shows a completed example based on the scenario.

On August 18<sup>th</sup>, Engineer **R.J. Fordham** goes to a **Rules** class at **07:00** in **KANCITY (MX283)**. His home terminal is **ATCHISON (O 048)**. He travels by personal auto. He was placed on duty at **06:00**. The **Rules** class lasts from **07:00** to **16:00**. He then leaves **KANCITY** at **16:00** and travels by car back to **ATCHISON**. He arrives at **17:03**.

| ie                               | -Up Repor                                                                                   | ting - FR                                                                             | A Repo                                                                                                | orting                                                                      | FC<br>started                                                                       | RDHAM, F<br>from MX21<br>F                                                                                                    | र) as TRAII<br>83 (KANCIT<br>Previous Ti                                                    | NING on Trai<br>Y) → on 08/<br>me Off: 91:0                                                         | n RULE85<br>18/14 06:0                                                  | 18<br>00 CD                                                                              | Never rep<br>testing ac<br><b>Frain Ac</b> t                                  | sta<br>port train<br>tivities i<br>tivity se                                   | ndard Tie-<br>ning and<br>in the<br>ection.           |  |
|----------------------------------|---------------------------------------------------------------------------------------------|---------------------------------------------------------------------------------------|----------------------------------------------------------------------------------------------------|-----------------------------------------------------------------------------|-------------------------------------------------------------------------------------|----------------------------------------------------------------------------------------------------|---------------------------------------------------------------------------------------------|----------------------------------------------------------------------------------------------------|-------------------------------------------------------------------------|------------------------------------------------------------------------------------------|-------------------------------------------------------------------------------|--------------------------------------------------------------------------------|-------------------------------------------------------|--|
| 1                                | Frain Activit                                                                               | зу                                                                                    |                                                                                                    |                                                                             |                                                                                     |                                                                                                    |                                                                                             |                                                                                                    |                                                                         |                                                                                          |                                                                               |                                                                                |                                                       |  |
|                                  | Previous                                                                                    | ]                                                                                     | Frain                                                                                                 |                                                                             | Started Duty                                                                        |                                                                                                    |                                                                                             |                                                                                                    | Relieved                                                                |                                                                                          |                                                                               | Released                                                                       |                                                       |  |
|                                  |                                                                                             | Symbol                                                                                |                                                                                                    | Day                                                                         | Location                                                                            | Date                                                                                                    | Time                                                                                        | Location                                                                                            | MM/DD                                                                   | Time                                                                                     | Location                                                                      | Date<br>MM/DD                                                                  | Time                                                  |  |
| (                                | Other Activi                                                                                | ty                                                                                    |                                                                                                    |                                                                             |                                                                                     |                                                                                                    |                                                                                             |                                                                                                    |                                                                         |                                                                                          |                                                                               |                                                                                | <u><b>A</b></u> dd                                    |  |
|                                  | Previous                                                                                    | _                                                                                     | Mode                                                                                                  | of                                                                          | Ac                                                                                  | tivity Star                                                                                                    | t                                                                                           | A                                                                                                   | ctivity End                                                             |                                                                                          |                                                                               |                                                                                |                                                       |  |
|                                  | Time Off                                                                                    | Activity                                                                              | Transp                                                                                                | ort L                                                                       | ocation                                                                             | Date                                                                                                    | Time                                                                                        | Location                                                                                            | Date                                                                    | Time                                                                                     | ç                                                                             | omments                                                                        |                                                       |  |
|                                  | 91:07                                                                                       | DH 💌                                                                                  | A                                                                                                    | 0                                                                           | 048                                                                                 | 08/18                                                                                                    | 06:00                                                                                       | MX283                                                                                               | 08/18                                                                   | 07:00                                                                                    | deadhead fo                                                                   | r rules class                                                                  | 1                                                     |  |
|                                  | 00.00                                                                                       |                                                                                       |                                                                                                    |                                                                             | (202                                                                                | 00/10                                                                                                    | 07.00                                                                                       | LUVDCD                                                                                              | 00/40                                                                   | 46.05                                                                                    | rules class                                                                   |                                                                                | *                                                     |  |
|                                  | 00:00                                                                                       | 15 💌                                                                                  |                                                                                                    | M)                                                                          | (283                                                                                | 08/18                                                                                                    | 07:00                                                                                       | MX283                                                                                               | 08/18                                                                   | 16:00                                                                                    |                                                                               |                                                                                | *                                                     |  |
| 3                                | 00:00                                                                                       | рн 💌                                                                                  | A 💌                                                                                                   | M                                                                           | (283                                                                                | 08/18                                                                                                    | 16:00                                                                                       | 0 048                                                                                               | 08/18                                                                   | 17:03                                                                                    | deadhead ho                                                                   | me by auto                                                                     | *                                                     |  |
| _                                | ſ                                                                                           |                                                                                       |                                                                                                    |                                                                             | <u>_</u>                                                                            |                                                                                                    |                                                                                             |                                                                                                    |                                                                         |                                                                                          |                                                                               |                                                                                | - Add                                                 |  |
|                                  |                                                                                             | Leav                                                                                  | ve bla                                                                                                | nk.                                                                         | J                                                                                   |                                                                                                    |                                                                                             |                                                                                                    |                                                                         |                                                                                          |                                                                               |                                                                                |                                                       |  |
|                                  |                                                                                             |                                                                                       |                                                                                                    |                                                                             | <                                                                                   | Back                                                                                                    | <u>N</u>                                                                                    | ext>                                                                                                |                                                                         |                                                                                          | <u>E</u> xit                                                                  |                                                                                |                                                       |  |
| fc<br>_i<br>ra<br>(d<br>Li<br>(1 | bllowing<br>ne 1. He<br>ansport<br>aveling t<br>leadhea<br>ne 2. He<br>8/18) ar<br>6:00) th | entries<br>e enter<br>(A), his<br>o (MX2<br>d for r<br>e enter<br>nd time<br>e traini | s were<br>rs a de<br>s hom<br><b>283</b> ),<br>r <b>ules</b><br>rs a tra<br>e ( <b>07:0</b><br>ing er | e ma<br>eadh<br>he ter<br>and t<br><b>clas</b> :<br>ainin<br><b>00</b> ) th | de in the<br>ead ac<br>minal (<br>the dat<br>s).<br>g activ<br>ne train<br>. He als | tivity ( <b>I</b><br>( <b>O 048</b> )<br>( <b>O 048</b> )<br>( <b>O </b> | er Activ<br>DH) by e<br>, the da<br>8) and t<br>8) and t<br>by ente<br>rted, the<br>s a com | rity section<br>entering<br>tite (08/1<br>time (07<br>time (07<br>time the<br>elocation<br>ment (ru | on:<br>his prev<br>8) and t<br>:00) he<br>locatio<br>n (MX2<br>iles cla | vious tin<br>ime ( <b>06</b><br>arrived.<br>n of the<br><b>83</b> ), and<br><b>ss)</b> . | ne off ( <b>91</b><br>: <b>:00</b> ) he la<br>He also<br>training<br>the date | 1 <b>:07</b> ), hi<br>eft, the<br>adds a<br>( <b>MX283</b><br>e ( <b>08/18</b> | s mode<br>location<br>comme<br>s), the d<br>s) and ti |  |
| i-<br>e:<br>da                   | i <b>ne 3.</b> He<br>aving fro<br>ate ( <b>08/</b> 1                                        | e enter<br>om ( <b>M)</b><br>I <b>8</b> ) and                                         | rs a de<br><b>X283</b> )<br>I time                                                                    | eadh<br>, the<br>( <b>17:</b>                                               | ead ac<br>date ( <b>0</b><br>03) he                                                 | ctivity ( <b>[</b><br>08/18) a<br>arrived                                                                                                    | <b>DH</b> ) by e<br>and time<br>I. He als                                                   | entering<br>e ( <b>16:00</b><br>so adds a                                                           | his moo<br>) he left<br>a comm                                          | de of tra<br>, his ho<br>nent ( <b>de</b>                                                | nsport ( <b>/</b><br>me termi<br>a <b>dhead</b>                               | A), the lo<br>nal ( <b>O 0</b><br>home b                                       | ocation<br>148), an<br>by auto                        |  |